## Як вибрати тип сховища?

Спочатку вам потрібно підключити **SSD** або **SD** модуль до вашого пристрою(залежить від комплектації вашого пристрою)

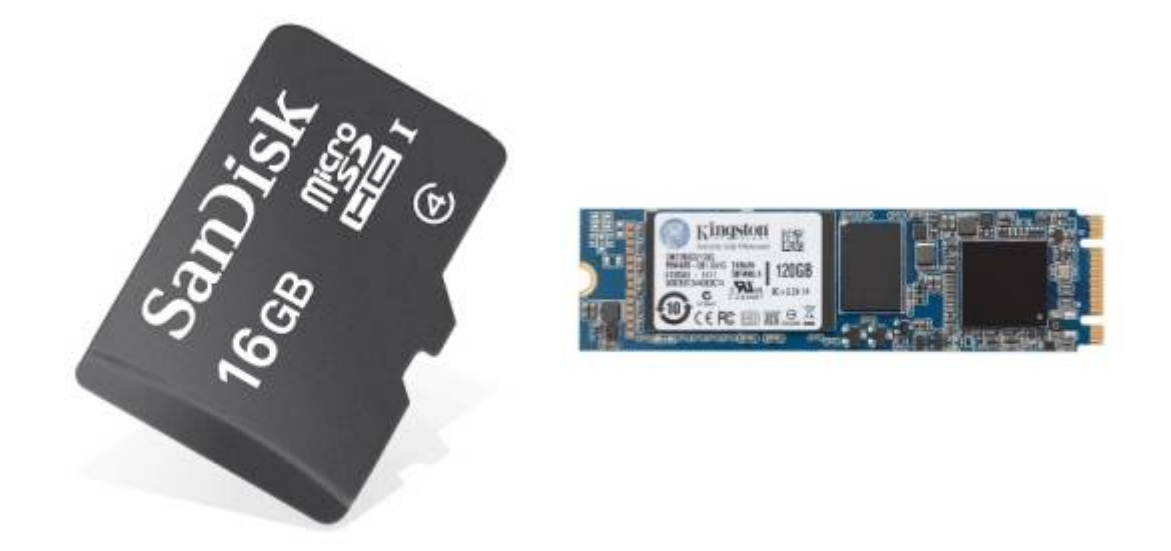

Після цього потрібно зайти в меню конфігурації приладу, та перейти на вкладку Система/Система/Обслуговування системи/Сховище за замовчуванням

| a College              | • •                                                                                                    |                              |              |                                    | 0 =                                                        | H.L. |  |
|------------------------|----------------------------------------------------------------------------------------------------|------------------------------|--------------|------------------------------------|------------------------------------------------------------|------|--|
| + + c                  | Ministration from                                                                                                    |                              |              | R a . 0 . 0                        |                                                            |      |  |
| <b>MIASK</b>           | - 1400 - <b>DKTRAK</b> - 187085 -                                                                                                    | aaan - gatami - Marri        | 204          |                                    | 8400                                                       |      |  |
| ONCTIMA                | a la la constante de la constante de la consta | inter .                      |              |                                    | 😫 Jösperte naldarfykkens 🛛 🖂 Sk Laudstrykkense 🕅 🕱 Jösfjan |      |  |
| 1901 (JANE #<br>196829 | Hec                                                                                                    |                              |              |                                    |                                                            |      |  |
| TROUMENA<br>CONNECT    | Viscourd room<br>CMT+2 Staffs, Karlining page 7560                                                                                                    |                              |              | Copyrig on small har-<br>3 magnete | Paperis or mail tax<br>1 majorix                           |      |  |
| naszaurowe             | Revence DST (Rimile vac)                                                                                                    |                              |              |                                    |                                                            |      |  |
|                        | Minu<br>Bepteni                                                                                                    | Testiniem.<br>Octorenia      |              | Array Second<br>Heiging            | fileren<br>88                                              |      |  |
|                        | Закінчення DST (шелозанії час)                                                                                                    |                              |              |                                    |                                                            |      |  |
|                        | Mosa-<br>Wateres                                                                                                    | Troutine<br>Octained         |              | dana, roman<br>Hagina              | Cogress<br>dis                                             |      |  |
|                        | Обслуговувание системи                                                                                                    |                              |              | Конфігурація серверу               | Конфігурація серверу                                       |      |  |
|                        | Continue 10 domain-paperse<br>anicold capes                                                                                                    |                              |              | Сереер системної теле              | Сереер системної талеметрії                                |      |  |
|                        | MJ 1900/06 gens                                                                                                    |                              |              | htps://bitvec.oldeo                |                                                            |      |  |
|                        | trep creat<br>WS                                                                                                    | Are realiser taken<br>Saataa |              | ingen<br>1m                        | legged<br>lee :                                            |      |  |
|                        | itanin davina os terma<br>1976. regimum gadalas (1978. autorionas nigaro gadem                                                                                                    |                              |              | Copexp DNS                         | Copeep DNS                                                 |      |  |
|                        | Перезавантокения системи                                                                                                    |                              |              | 1007<br>84.5.25.8.4.4              | 1.00<br>2.5.2.2.5.4.4                                      |      |  |
|                        | Syn, vener<br>Sensoyre                                                                                                    | Toppen<br>82                 | Rennom<br>ML | Cepsep NTP                         | Capacity NTP                                               |      |  |

Тут ви зможете вибрати диск на якому будуть зберігатися ваші дані: SSD, SD або USB диски

From: https://docs.bitrek.video/ - **Bitrek Video Wiki** 

Permanent link: https://docs.bitrek.video/doku.php?id=uk:storsagetype

Last update: 2024/04/18 14:01